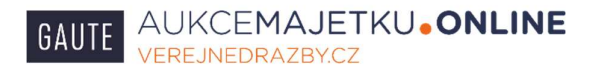

# Uživatelská příručka

pro účast na elektronických dražbách dle zákona 250/2023 Sb. konaných v systému

www.verejnedrazby.cz společnosti GAUTE, a.s.

Tato uživatelská příručka popisuje důležité funkcionality elektronického dražebního systému provozovaného na adrese www.verejnedrazby.cz pro účast na elektronických dražbách dle zákona 250/2023 Sb. Tato příručka nepopisuje postupy účasti v dalších obchodních modelech nabízených tímto dražebním systémem.

#### 1. Detail dražby

Konkrétní dražbu si můžete vyhledat v seznamu, kde jsou uvedeny mimo jiné i dražby. Seznam si otevřete po stisknutí jednoho ze dvou tlačítek na domovské stránce:

| GAUTE AUKCEMA                                                                                                    | AJETKU <b>•ONLINE</b><br>Bycz                                                                                                    |                                            | Vyhledat Q                   |  |
|----------------------------------------------------------------------------------------------------|----------------------------------------------------------------------------------------------------|--------------------------------------------|------------------------------|--|
| <br>DOMŮ AUKCE-DRAŽE                                                                                                    | BY CHCI PRODAT REFERENCE                                                                                                    | REALITNÍ KANCELÁŘ                          | KONTAKT REGISTRACE           |  |
| Zajišťujeme prodej nemovil<br>pohleďávek, ochranných zn<br>fremního majetku, insolven<br>formami prodeje jsou elekt<br>výběrová řízení. GAUTE má<br>roku 1996.<br>Aktuální aukce – dražby | osti, automobilů, strojů,<br>ámek, zásob a dalšího. Vše z<br>ce, ale i od soukromých vlastníků.<br>ronické aukce, veřejné dražby a<br>zkušenosti s prodejem majetku od | PRIHLÄSEN<br>Plihlasit s<br>Zapomenuté hes | di Do SYSTEMU                |  |
| 🖪 Novinky                                                                                                    |                                                                                                    | O NOVÉ AU                                  | IKCE DO MAILU 🚱 ČASTÉ DOTAZY |  |

Detail dražby se Vám zobrazí po kliknutí na příslušnou dražbu v seznamu:

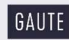

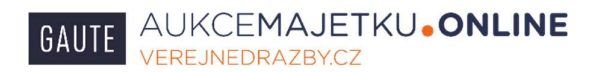

| DOMO AUNCE-ORAŽEV ONDIMODAT REFERENCE                                                                                                    | REALTINI KANCELÄR KONTAKT REGISTR                                      |
|----------------------------------------------------------------------------------------------------|------------------------------------------------------------------------|
| Seznam aukci                                                                                                    |                                                                        |
| Piter (0)                                                                                                    | zutarny X 👻                                                            |
| 2 2 4 . 9 3                                                                                                    | Vjgrinuji 29 (1 - 21) z 165 nuv                                        |
| Excell bytes identify 241, utget 2018<br>Augustation<br>Const and accell and accellent accellent accellent<br>Const and accellent accellent accellent<br>Const and accellent accellent accellent<br>Const and accellent accellent accellent<br>Const and accellent accellent accellent<br>Const and accellent accellent accellent accellent<br>Const and accellent accellent accellent accellent<br>Const and accellent accellent accellent accellent accellent<br>Const accellent accellent accellent accellent accellent<br>Const accellent accellent accellent accellent accellent accellent<br>Const accellent accellent accellent accellent accellent accellent accellent<br>Const accellent accellent accellent accellent accellent accellent accellent accellent accellent accellent accellent<br>Const accellent accellent a                                                                                                    | 6. Broo Hickovo Pole, maistet, másta Broa (, 0                         |
| Profei Livitori Listitoria Zi-1. silose Pol-<br>cario susse - las basing (18.2014 1000<br>Cario susse - las basing (18.2014 1000<br>Cario susse - las basing (18.2014 1000<br>Cario susse - las basing (18.2014 1000                                                                                                    | 6. Brno-Hicklovo Pole, maletek města Brna ("O                          |
| Prodel social view and in U.S. we have a social view of the U.S. we have a social view of the U.S. we have a                                                                                                    | ržní nemovitoti - kanosláře, skladv, užitná<br>L© <u>Anoliská</u> j    |
| Nakiachi automodel JINRA. 1153. VIN.<br>minika 2014, star. 115 2018. Au 1.<br>Care Star automoti 2018 Au 1.<br>Care Star automoti 2018 Au 1.<br>Care Star automoti | SR34,8X082201-, RZ: 45M 7828 . orvni reoistrace                        |
| Prodet Joseborn 54 redneted - bytest<br>answer - bytest<br>Care is the set of end years of control of the Control of the Control<br>Care is the set of end years of control of the Control of the Control of th                                                                                                    | zvá: alosha selkem 2394mt, k.ú. Troltá, Brno., z<br>(© <u>Anglická</u> |
| Nákládů, automobilmosí konteiner:<br>Nákládů, sautomobilmosí konteiner:<br>Can Bakara († 1976)<br>Can Bakara († 1976)<br>Can Bakara († 1976)<br>Can Bakara († 1976)                                                                                                    | CEDES BENZ ATEGO 12226, prvni reolstrace                               |
| Prodei zásob materiály spientho k vý                                                                                                    | elektrokebelääe - rozzáhlý zoubor zázob<br>1.º Analiská)               |

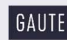

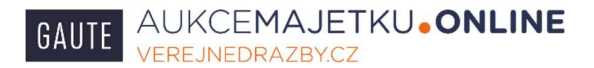

V detailu naleznete veškeré podrobnosti o dražbě, kontakt na našeho pracovníka, který má tuto dražbu na starosti, dražební vyhlášku, fotografie atd.

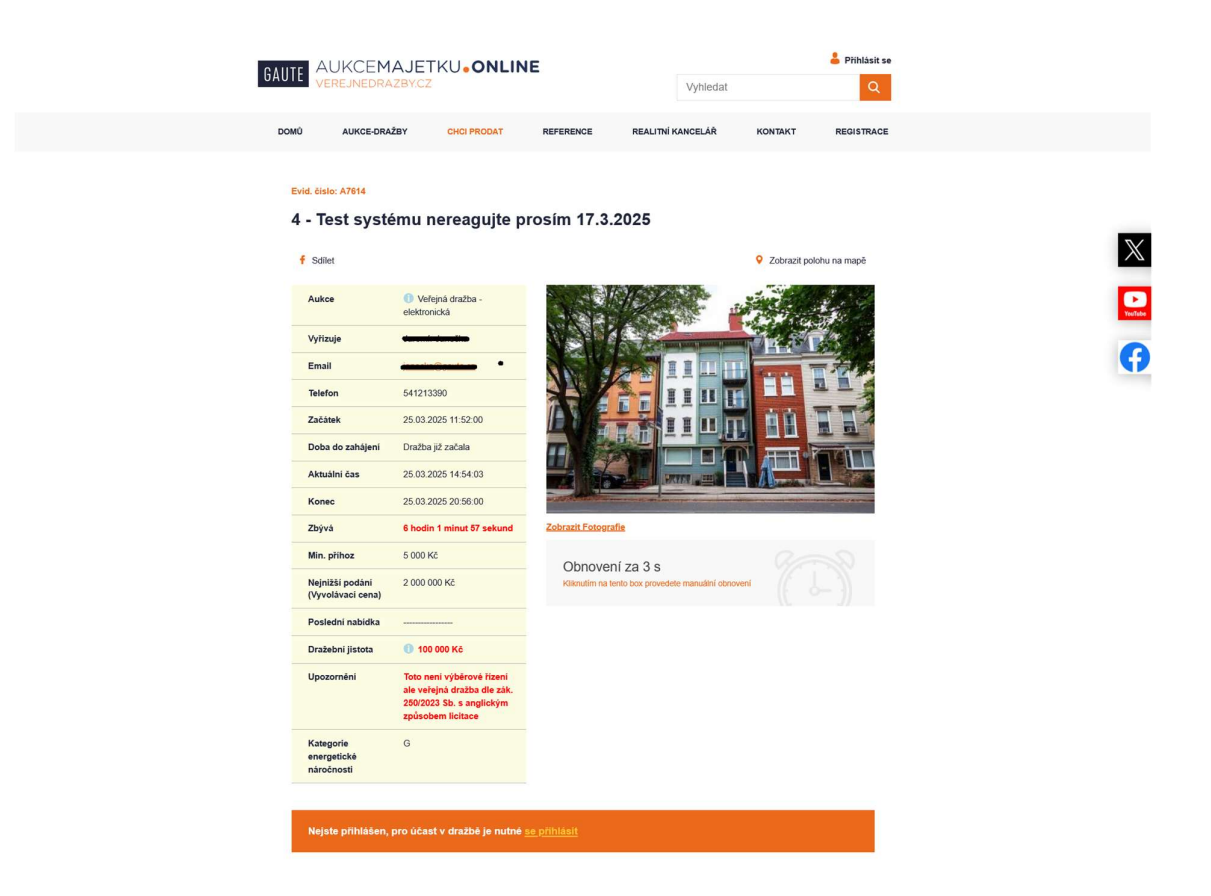

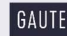

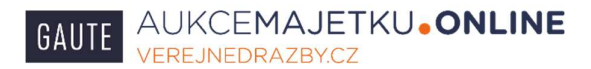

# 2. Registrace

Pokud se chcete dražby účastnit, je nutno se nejprve registrovat. Uživatelé portálu verejnedrazby.cz, kteří se již registrovali v minulosti, mohou využít svůj stávající účet a nemusí se registrovat znovu. Registrační formulář rozbalíte po kliknutí na ikonu na úvodní stránce.

| GAUTE AUKCEMAJE                                                                                                    | TKU•ONLINE                                                                                                    | Vyh                                                                                                    | ledat Q                                                                                                    |   |
|----------------------------------------------------------------------------------------------------|----------------------------------------------------------------------------------------------------|----------------------------------------------------------------------------------------------------|----------------------------------------------------------------------------------------------------|---|
| DOM AUKCE ORLÄY<br>Agjištujeme prodej nemovitosti<br>pohiedave, ochranných name<br>fremníh majeku, jasovinece,<br>formami prodeje jsou elektroni<br>vyběrová řízeku. GAUTE ma zku<br>roku 1998. | CHER PROOF                                                                                                    | E RELITIN KANCLUÁ<br>PRIHLÁŠENI DO<br>Vlátast se<br>Zapomenulá histo                                                                                                    | O SYSTEMU                                                                                                    | • |
| Novinky                                                                                                    | rodej visejučelovýcho arcelu<br>ses Suchásii. Miteodoský Arcaj<br>2463-15 14 21 24<br>Ace erelu 1192 m2                                                                                                    | О ноче ликсе                                                                                                    | BO MAILU CÁSTÉ DOTAZY<br>Aukce bytů ulice Pešinova. Brno –<br>Králova Pole<br>2024-03-12 (9:51:27)<br>Prodej bytů z měješu města Brna, pemi<br>z aukci kondí jiz 19:3.2024 |   |
|                                                                                                    | We can be a set of the set of the | In an exercise since a sum per union states that the test of the<br>one's, while PS peaks share, measurements a summarial of<br>summarial phages in plants are particular to approximate the<br>investor phages in plants are particular to approximate the<br>approximate. |                                                                                                    |   |

Formulář pečlivě vyplňte přesně dle svých dokladů totožnosti, údajů v obchodním rejstříku atd.

#### Stiskněte tlačítko Založit.

#### 3. Přihlášení

Nejprve se přihlaste svým uživatelským jménem a heslem vpravo nahoře na úvodní stránce.

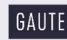

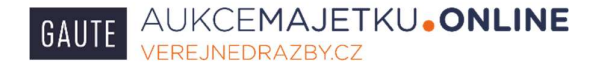

| GAUTE AUKCEMAJETKU.ONLINE                                                                                                    | Vyhledat Q                                                |
|----------------------------------------------------------------------------------------------------|-----------------------------------------------------------|
| DOMÚ AUKCE-DRAŽBY CHCI PRODAT REFERENCE                                                                                                    | REALITNÍ KANCELÁŘ KONTAKT REGISTRACE                      |
| Zajišťujeme prodej nemovitostí, automobilů, strojů,<br>pohledávek, ochranných známek, zásob a dalšího. Vše z<br>firemního majetku, insolvence, ale i od soukromých vlastniků.<br>Formami prodejej isou elektronické aukce, veřejné drazby a<br>voku 1996.<br>Aktuální aukce – dražby | PRIHLÁŠENÍ DO SYSTÉMU<br>Příhlasiť se<br>Zapomenuté healo |
| Novinky                                                                                                    | Nové Aukce do Mailu 🕜 časté dotazy                        |

4. Aktualizace hesla

Po přihlášení přejděte na detail Vámi požadované dražby. Je možné, že budete požádáni o aktualizaci Vašeho hesla, pokud se toto nestane pokračujte dle bodu 5. této příručky.

Na oranžovém pozadí se objeví nápis: "Na základě vyhlášky Ministerstva pro místní rozvoj č. 247/2024 Sb. o technických a bezpečnostních požadavcích na elektronické dražební systémy je třeba aktualizovat heslo."

Klikněte na nápis aktualizovat heslo.

| GAU |                                                                  | AJETKU.ONLINE                                                                                            |                                               | 🛨 Sedovare (6)            | OUTPUT (ID 22000 | 4 |        |
|-----|------------------------------------------------------------------|----------------------------------------------------------------------------------------------------|-----------------------------------------------|---------------------------|------------------|---|--------|
|     | ромо Алжо                                                        | sonatar onci moca                                                                                        | REFERENCE                                     | REALITM KANCELAR          | KONTAKT          |   |        |
|     | texts. date:: ATC10<br>Test systémi<br>☆ cesovit cradou<br>Autor | u nereagujte prosin                                                                                      | n 17.3.2025<br>f cover                        | • 209488                  | porohu na mapē   |   | ×<br>• |
|     | Vyftzuje<br>Email                                                | Jaromir Janečka                                                                                          | Y                                             |                           |                  |   |        |
|     | Talefon                                                          | 541213390                                                                                                | */                                            | III II                    | 11               |   |        |
|     | Začatek<br>Doba do zahálení                                      | 18 03 2025 12:30 00                                                                                      |                                               | 100 84                    | 114              |   |        |
|     | Antuans Coo                                                      | 17.03.2025 12:34 35                                                                                      |                                               |                           | <u> </u>         |   |        |
|     | Konec                                                            | 18.03.2025 13:30:00                                                                                      | And the second second second                  | and the second second     |                  |   |        |
|     | Zbývá                                                            | 1 045 0                                                                                                  | Zobrazil Foloorafie                           |                           |                  |   |        |
|     | Min. phinoz                                                      | \$ 000 KS                                                                                                | Obnovuji                                      |                           |                  |   |        |
|     | Nejnižši podani<br>(Vyvolavaci cena)                             | 2 000 000 H2                                                                                             |                                               |                           |                  |   |        |
|     | Posledni nabička                                                 |                                                                                                    |                                               |                           |                  |   |        |
|     | Dražebni jietota                                                 | O 100 000 Kć                                                                                             |                                               |                           |                  |   |        |
|     | Upszornéni                                                       | Toto neni výběrové řízení<br>ale veřejná dražba dle zák.<br>2502225 55. e anglickým<br>apásobem licitace |                                               |                           |                  |   |        |
|     | Kategorie<br>energeticka<br>náročnosti                           | G                                                                                                    |                                               |                           |                  |   |        |
|     | Na základě vyhlá<br>na elektronické d<br>Historie nabíde         | lay Ministerstva pro mistni me<br>azlabni systimy je tieba <u>akmet</u>                                  | roj ĉ. 2477024 Sk. a technica<br>lavvat hesio | rých a bezpečnostnich pož | adavoich         |   |        |
|     |                                                                  |                                                                                                    |                                               |                           |                  |   |        |

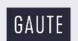

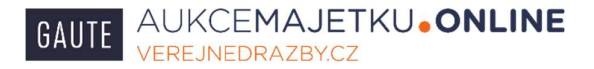

Rozbalí se formulář pro změnu hesla tak, aby bylo možné použít Váš účet pro dražbu dle zákona 250/2023 Sb.

Vyplňte současné heslo a nové heslo, nové heslo ještě jednou. Stiskněte tlačítko Změnit heslo.

| SUITE AUXCEMAJETXU.sONLINE * Balware (2) A sorting strang<br>Aux Contract Sector (2) A sorting strang<br>Aux Contract Sector (2) A sorting strang                                                                          |   |
|----------------------------------------------------------------------------------------------------|---|
| DOMO AUKCE-ONDEY ONDEMONI REFERENCE RELITIN KANDLUA KONDACT                                                                                                    |   |
| Zména hesia                                                                                                    | × |
| Na Jakad pullar Matanana ya Naira (na 2012) Ha na katanaja Angelanania palaterini na katanana palateri<br>Ya Maraja (na kata ya Naira) Katana na Naira (na katana katana katana)<br>Katana (na katana)<br>Katana<br>Katana | G |
| Souland hesb                                                                                                    |   |
| 20mmt<br>Nové boli                                                                                                    |   |
| 20930                                                                                                    |   |
| Nevel hashs per kashsha jeliki jednau                                                                                                    |   |
| 200x81                                                                                                    |   |
| Zoda bais                                                                                                    |   |
| Dani Anan-Dahy Mewene Konat Copyrell Hit-2025 (AUTL.s.)<br>Obras umawami Zhang span-ol-induite Jahy Costee Nationer/autor/ [27]                                                                                            |   |

Nahoře na obrazovce Vám systém sdělí: "Heslo bylo změněno. Nyní se můžete přihlásit."

Přihlaste se novým heslem.

#### 5. Aktualizace profilu

Je možné, že budete požádáni aktualizaci Vašeho profilu, pokud se toto nestane pokračujte dle bodu 6. této příručky.

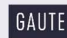

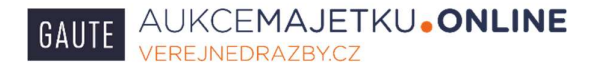

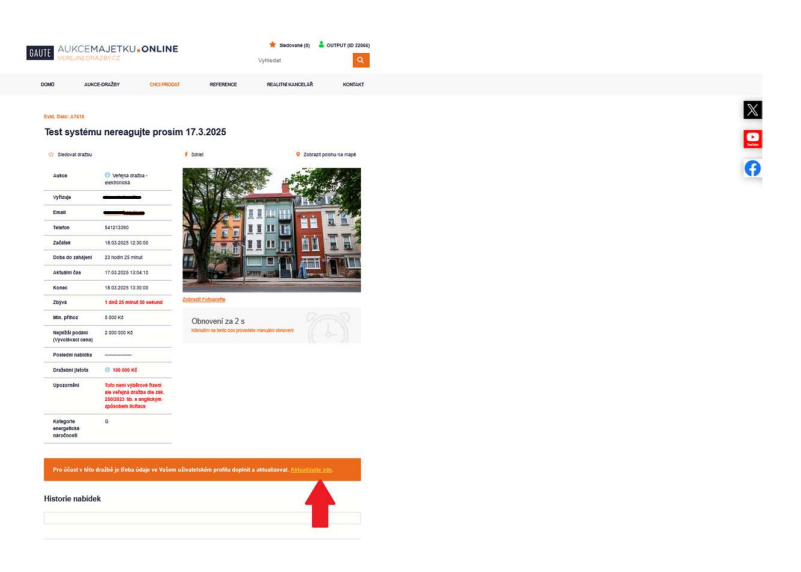

Na oranžovém pozadí se objeví nápis: Pro účast v této dražbě je třeba údaje ve Vašem uživatelském profilu doplnit a aktualizovat. Aktualizujte zde.

Klikněte na nápis Aktualizujte zde.

Rozbalí se formulář pro úpravu profilu.

Zkontrolujte pečlivě všechny údaje, doplňte chybějící a stiskněte tlačítko Uložit změny.

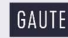

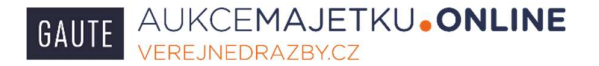

Nahoře na obrazovce Vám systém sdělí: "Profil byl upraven."

6. Žádost o zápis do seznamu účastníků dražby.

Pro účast v dražbě musíte elektronicky žádat o zápis do seznamu účastníků dražby. Po přihlášení na detailu Vaší dražby se na oranžovém pozadí objeví nápis: Pro účast v této dražbě je třeba požádat o zápis do seznamu účastníků dražby. Žádejte zde.

Klikněte na nápis Žádejte zde.

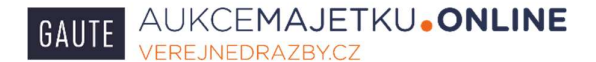

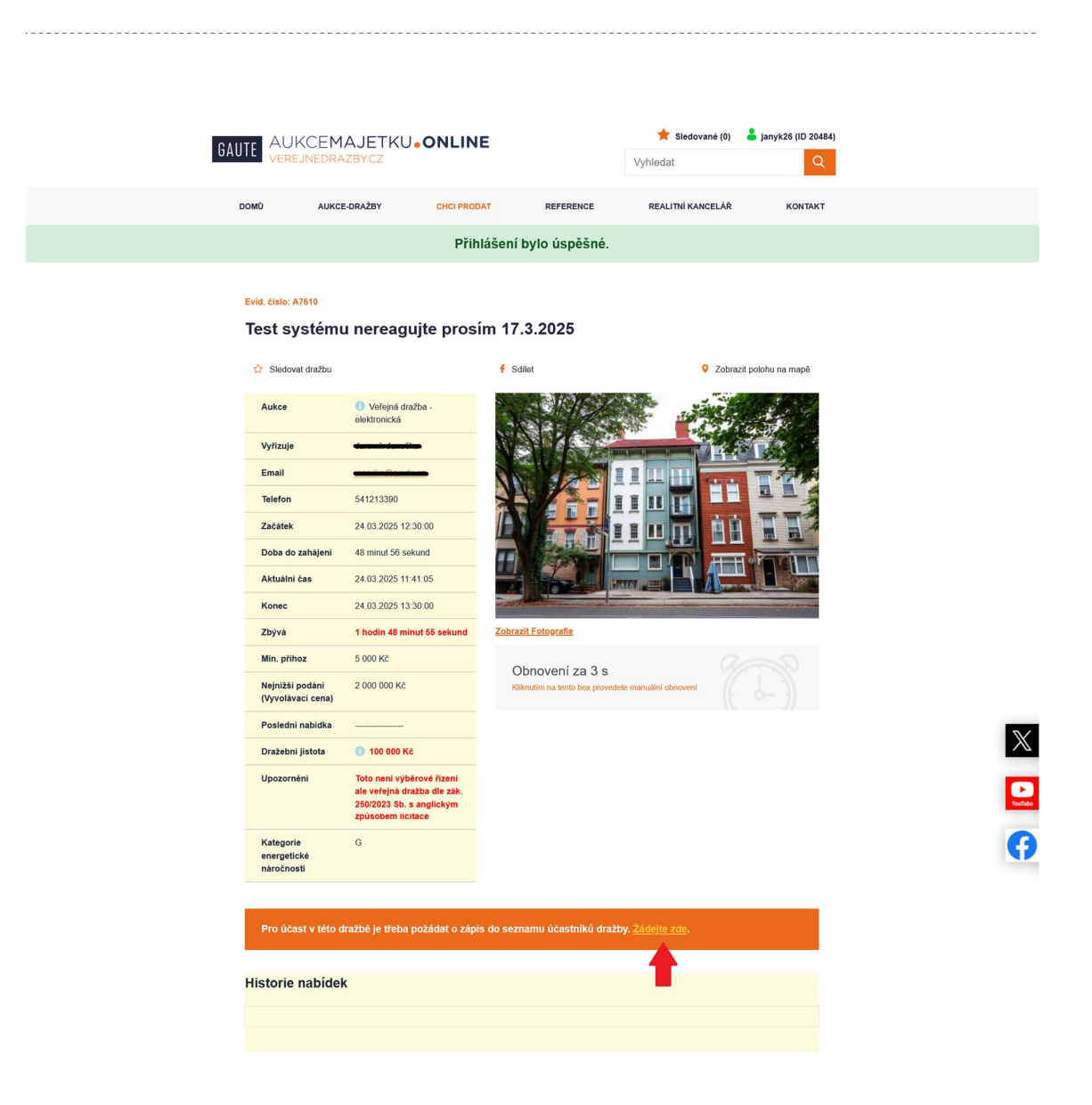

Otevře se Vám formulář s Vašimi údaji a dalšími informacemi. Pozorně zaškrtněte Vámi požadované možnosti, jako např. kdo chce koupit předmět dražby, zda např. zastupujete firmu jako statutární zástupce nebo na základě plné moci, zda uplatňujete předkupní právo atd. Případné chyby Vám mohou zkomplikovat účast v dražbě!

Stiskněte tlačítko Odeslat.

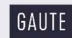

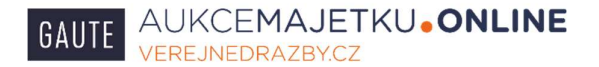

| GAUTE AUKCEMAJETKU                                                                  | ONLINE                                     | 🚖 Stedované (0) 👗 janyk26 (<br>Vyhledat | (0 7444)<br>Q         |   |
|-------------------------------------------------------------------------------------|--------------------------------------------|-----------------------------------------|-----------------------|---|
| DOMÔ AUKCE-DRAŽBY                                                                   | CHCI PRODAT REFERENCE                      | REALITNÍ KANCELÁŘ KO                    | NUKT                  |   |
| Žádost o zápis do<br>Předmět dražby chci nab                                        | ) seznamu účastn<br>ýt (koupit) jako:      | íků dražby                              |                       |   |
| Jedna fyzická osoba                                                                 | O Právnická osob                           | a (firma)                               |                       |   |
| O Manželé do společného jmění (dve fyzické o                                        | soby) O Vice osob do s                     | poluvlastnictví                         |                       | × |
| Uplatňují předkupel právo k předmětu drežby                                         | lifes *                                    |                                         |                       |   |
|                                                                                     |                                            |                                         |                       | G |
| Phimeni *                                                                           | Mêsto *                                    |                                         |                       |   |
| Telefon *                                                                           | PSČ *                                      |                                         |                       |   |
| Telefon 2                                                                           | Stat*                                      |                                         |                       |   |
| Emul *                                                                              | Česká republika                            |                                         |                       |   |
|                                                                                     |                                            |                                         |                       |   |
| Odestat                                                                             |                                            |                                         |                       |   |
| Přejít zpět na dražbu                                                               |                                            |                                         |                       |   |
|                                                                                     |                                            |                                         |                       |   |
| Dornů Aukoe-Dražby Reference Kostakt<br>Ochrana oznamovatelů Zásady zpracování osol | brich údalů – Cookies – Nastavení soukromi | Copyright @ 1996 - 2025                 | 5 GAUTE, a.s.<br>(67) |   |
|                                                                                     |                                            |                                         |                       |   |
|                                                                                     |                                            |                                         |                       |   |

Nahoře na obrazovce Vám systém sdělí: "Vaše žádost o zápis do seznamu účastníků dražby byla odeslána dražebníkovi."

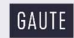

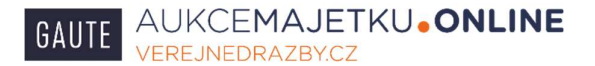

| Vaše žádost o zápis do seznamu účastniků dražby byla odeslána dražebníkovi.                                                                                                    |          |
|----------------------------------------------------------------------------------------------------|----------|
|                                                                                                    | X        |
| Přejil zpět na dražbu                                                                                                    | <b>D</b> |
| Žádost o zápis do seznamu účastníků dražby byla podána                                                                                                    | •        |
| Vieni wedenou adresu elektronické polity (e-mail) Viem były zasileny podrobnost týkajúľ se vlásti v ktos elektronické dnažbě, tzr. zejména jak dále postupovat atd.<br>oddené vled můdte bý také kontektovien nalim masilém. Po spřelní povinnosti vypývajících ze zákona 2002/202 Sk. (povincejaní statebost, jakežení dnažberí                                                             |          |
| dy dol j biologica zapisani ob sezinami u ostornik intesty i doravnenim oni nastilji (inaziji U termi tiviki biolete informovan protokontokni ekerolivine politi (i-<br>1) 1856 jou z botrazny polyny kratički dražetni jistoty de poladovku uvedenjih v dražetni vyhláčko. Které Várn byly také zaslány. V případě poliži velejte<br>1213580.                                               |          |
|                                                                                                    |          |
| oory cen,<br>sz zástadé Valiř žiatosti o zápis do seznamu účastníhů dražby A7610 Vám tímto zasilárne v příloze ernaliu pokyny a výzvu k platbě                                                                                                    |          |
| dražintni jostoty.                                                                                                    |          |
| Informace jak řádně spinit všechny zákonem dané podmínky pro Valú účast v této dražbé naleznete v souboru, který je přilohou<br>emailu: "Jak postupovat - zápis do seznamu účastniků dražby".                                                                                                    |          |
| Dražobní jastou můžete ukradit de pokynů uvodených v dražetní vythlášen, nejšep sřevodem na náli účet čisto 22090/2024/2/100<br>vodený u Filo banka, a.s. Je nezbylné, aby platba dražobní jistoly byla coznačena přistužným variabětním a specifickým symbolem přesně                                                                                                    |          |
| dle léto výzvy Při platbě dražební jastety ze zahraněl (bankomí účet mimo ČR) nastavte prosim úhradu věškavých poplatňú za<br>mesinikování platba k Vali IIIS (platec OUR) tak ady na nák účet droznika přesné částka u novedná níža, še nezityvího, aby platba dražební<br>listoh to tro comána někladnou knoroví pro nělkova na dokad de lakú vožení ka kliha u novedná níža, de nezityvíh |          |
| poncy syna kusinomia prinivanno imenimu jed prijetnice, prestale de telo vyzvyli v popade, ze vam bude drazeden posta vrazena jed<br>zahraniči (barkovni účet mimo ČR), budou veškeré bankovni popatility za platku do zahraniči účtovány k Vaši itiči (přijetnice BEN).                                                                                                    |          |
| Parametry platby z ČR/ National payment parameters;                                                                                                    |          |
| Částka: 100.000 KE<br>Úšet zňlemce: 220920246/2100                                                                                                    |          |
| Variabilní symbol: 25543709                                                                                                    |          |
| Specificky symbol: 0761020404                                                                                                    |          |
|                                                                                                    |          |
|                                                                                                    |          |
| L QR Hutte                                                                                                    |          |
| Dear SkitMadam,                                                                                                    |          |
| in reference to your request for being enlisted in the auction participant list to the public auction no. A7610, we are hereby sending you in<br>the email attachment the instructions and this call for auction security payment.                                                                                                    |          |
| In the enail attachment: "Jak postupoval - zápis do seznamu účastníků dražby" you will find all the information necessary for<br>hilfilite the statutory conditions for your participation in this auction. You can make the auction served variant ha                                                                                                    |          |
| instructions in the auction notice, preferably by credit transfer to our bank account number 22002024/2/100 maintained by Filo banka,<br>8.5.                                                                                                    |          |
| International navment narametere/ Darametry plathy ze zahraničé:                                                                                                    |          |
| Payee account no : SWIFT (BIC): FIOBCOPPOID                                                                                                    |          |
| Information for payee: 1 - 076102484                                                                                                    |          |
| "Natural person's date of birth; enhapmeneur or legal entity's ld. No. or Reg. No.                                                                                                    |          |
| * datum nanosení u zájemov tystoké osoby, 1Č nebo registrační čáslo u zájemov právnické osoby (terný) nebo tystoké osoby (podnikažné                                                                                                    |          |
| V případě jakýchtoliv nesrovnstotil mě kontaktulje na níže uvedených telefonních čístech.                                                                                                    |          |
| For any information or disorepancies found please don't hesitate to contact me via e-mail or telephone numbers mentioned below.                                                                                                    |          |
| torenti vanitar                                                                                                    |          |
| Za provozovatele Zprostiedkovatelského elektronického GAUTE systému "EZGS" na www.venejnetrazby cz                                                                                                    |          |
| For the operator of the GAUTE Intermediary Electronic System "EZGS" at www.vereijendrazby.cz.                                                                                                    |          |
| Lidiská 28, Brino, 602 00<br>1et + #20 541 213 390                                                                                                    |          |
| mobil: 541213390                                                                                                    |          |
| Fysicial crobs battyl prohibiten pdf<br>Ubwahala pfinchis.pdf                                                                                                    |          |
|                                                                                                    |          |
| fejit zpět na dražbu                                                                                                    |          |
|                                                                                                    |          |

Jako potvrzení se Vám otevře obrazovka, kde uvidíte text s dalšími pokyny, tento text Vám bude odeslán i na e-mail, předmět: "Potvrzení přijetí žádosti o zápis do seznamu účastníků dražby (A ... ) a pokyny k platbě".

V tomto e-mailu naleznete další pokyny, jak prokázat totožnost, podepsat a doručit k nám listiny nutné pro účast v dražbě atd..

#### 7. Zápis do seznamu účastníků dražby

Po odeslání Vaší elektronické žádosti o zápis do seznamu účastníků dražby obdržíte e-mail "Potvrzení přijetí žádosti o zápis do seznamu účastníků dražby (A ... ) a pokyny k platbě". V

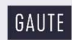

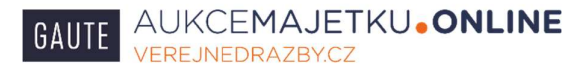

tomto mailu naleznete i návod, jak činit další kroky nutné pro účast v dražbě, příloha e-mailu se jmenuje: "Jak postupovat – zápis do seznamu účastníků dražby."

Následně je nutné učinit tyto kroky:

- a) uhradit dražební jistotu
- b) prokázat svou totožnost
- c) doručit k nám případně Vámi podepsané listiny, které jsou přílohou shora uvedeného e-mailu
- d) podrobit se identifikaci a případné kontrole klienta ze strany dražebníka v souladu s ustanoveními paragrafů 8 a 9 zákona č. 253/2008 Sb., zákon o některých opatřeních proti legalizaci výnosů z trestné činnosti a financování terorismu, ve znění pozdějších předpisů

Poté, kdy splníte předchozí body, budete zapsáni do seznamu účastníků dražby. O této skutečnosti budete informováni e-mailem "Provedení zápisu do seznamu účastníků dražby A....."

Nyní jste splnili veškeré náležitosti a můžete čekat na zahájení dražby.

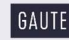

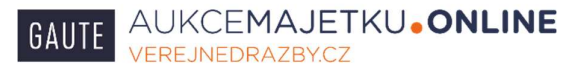

## 8. Průběh dražby, podávání nabídek

Pro podávání (nabídek) ve vlastní dražbě musíte být zapsáni do seznamu účastníků dražby (viz. předchozí body) a přihlášeni do dražebního systému. Čas zahájení dražby můžete mimo jiné vidět na detailu (kartě) dražby.

Po přihlášení Vám dražební systém náhodně přidělí identifikátor (dražební číslo) pouze pro tuto dražbu. Tímto číslem budou identifikovány Vaše nabídky. Tuto informaci uvidíte po přihlášení na detailu (kartě) Vaší dražby. Toto číslo je odlišné od ID Vašeho uživatelského účtu, který se zobrazuje po přihlášení společně s Vašim uživatelským jménem u PC vpravo nahoře a u mobilních telefonů nahoře uprostřed po stisknutí symbolu zelené postavy.

Dražba je zahájena prohlášením dražebníka, že dražbu zahajuje. Po zahájení dražby na kartě dražby mimo jiné naleznete:

- informace o době zbývající do zahájení dražby: "Doba do zahájení"
- informaci o aktuálním čase: "Aktuální čas
- informaci o tom, že jste přihlášen (a)
- okno pro vepisování nabídek (po zahájení dražby): "Nabídka"
- historie podaných nabídek včetně označení účastníků dražby jejich identifikátorem: "Historie nabídek"
- výši poslední nabídky v historii nabídek zcela nahoře, ale také i na kartě dražby mimo historii: "Poslední nabídka"
- informace o zbývající době, během které lze podávat nabídky: "Zbývá"

Pokud nikdo z účastníků nenabídne ani vyvolávací cenu, nebude toto snižováno a dražebník dražbu ukončí.

Pokud chcete učinit nabídku, vepište celou nabízenou částku do okna pro vepisování nabídek a stiskněte tlačítko: "Provést nabídku".

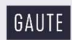

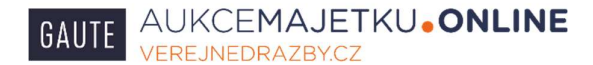

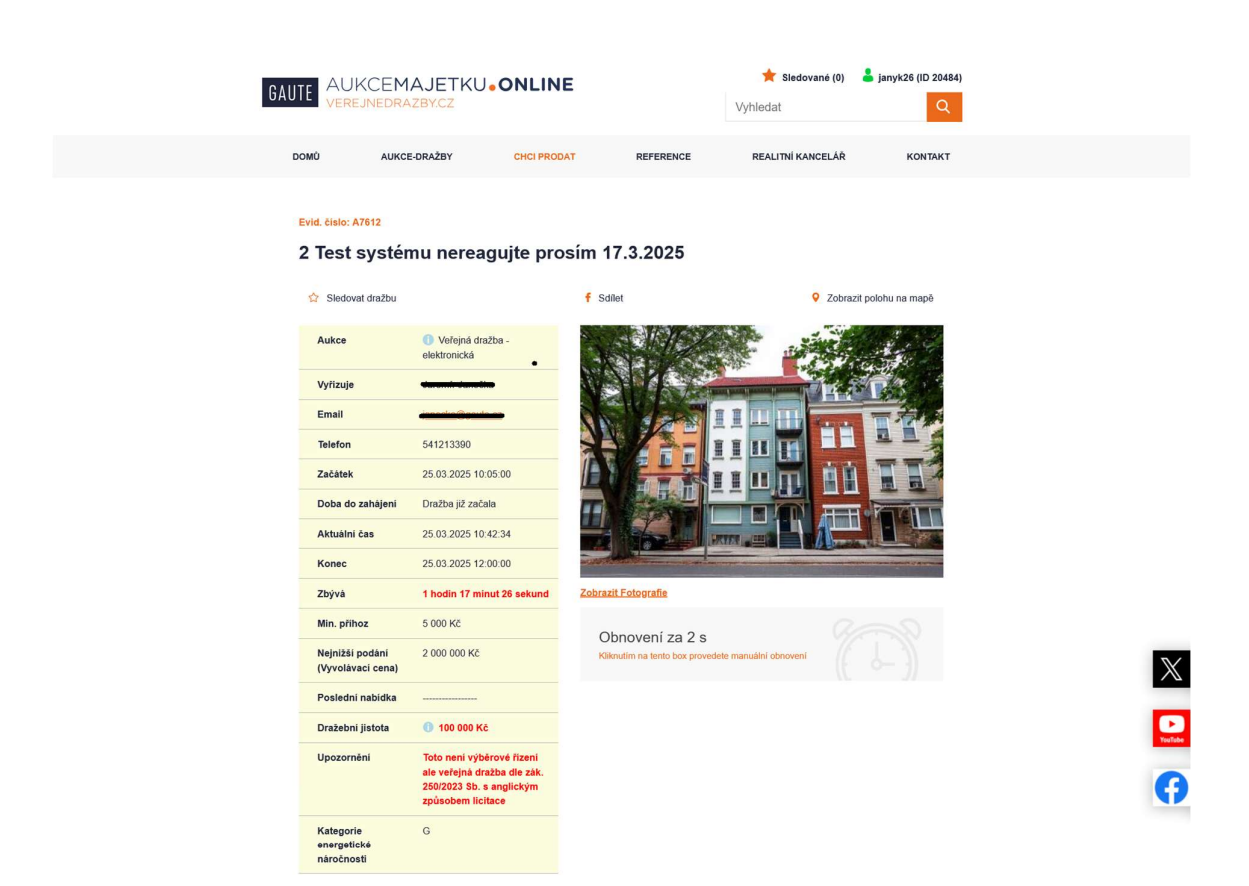

#### Nabídka

Jste přihlášen(a) jako janyk26 (20484). Pro tuto dražbu Vám bylo přiděleno dražební číslo (identifikátor): 363376

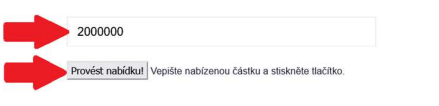

#### Historie nabídek

Dražebnik: 25.03.2025 10:05:00,20 Vláženi účastnici veřejné dražby, tato veřejná dražba č. A7612, byla zahájena. Vyvolávaci cena čini: 2.000.000 Kč. Anglický způsob licitace. Označeni a popie předmětu veřejné dražby, jeho stavu, přislušenství, práv s předmětem veřejné dražby spojených a závda na něm ixazoucizí a informací o tom, zda je předmět veřejné dražby kulturní památkou, naleznetr v dražební vyhlášce zveřejnéné na této stránce. Můžete činit nabídky.

Popis

Test systému, nereagujte prosím.

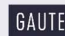

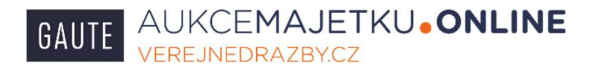

Systém se Vás ještě jednou dotáže, zda chcete provést nabídku v této výši, nabídku můžete potvrdit nebo zrušit. V případě, že by Vaše nabídka nebyla dostatečně vysoká a neodpovídala by minimálnímu příhozu, systém Vás na to také upozorní.

| - | náročnosti                              |                                        |                               |          |
|---|-----------------------------------------|----------------------------------------|-------------------------------|----------|
| ١ | Nabídka                                 | Skutečně chcete podat nabídku ve výši: |                               | $\times$ |
| J | lste přihlášen(a) jako janyk26 (        | 2 000 000 Kč                           | číslo (identifikátor): 363376 |          |
|   | 2000000                                 | Potvrdit Zrušit                        |                               | Tuitae   |
|   | Provést nabídkul Vepište nabízenou část | ku a stiskněte tlačítko.               |                               | G        |
|   |                                         |                                        |                               |          |
|   |                                         |                                        |                               |          |
|   |                                         |                                        |                               |          |
|   |                                         |                                        |                               |          |

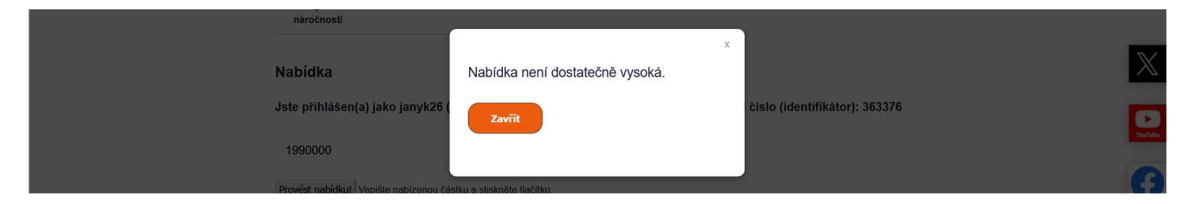

Pokud byla Vaše nabídka korektně zaznamenána systémem, nahoře na obrazovce Vám systém sdělí: "Nabídka byla uložena."

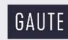

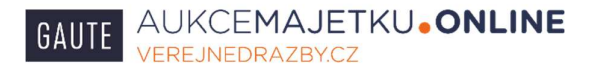

Vaši nabídku také uvidíte v okně Historie nabídek (modré písmo), dále tam naleznete akceptované nabídky ostatních účastníků (černé písmo) a pokyny dražebníka (červené písmo).

| DOMÚ AUKCE                                                                                                    | -DRAŽBY CHCI P                                                                                                    | PRODAT REFERENCE                                                                                                    | Vyhledat<br>REALITNÍ KANCELÁŘ                                            | Q                           |   |
|----------------------------------------------------------------------------------------------------|----------------------------------------------------------------------------------------------------|----------------------------------------------------------------------------------------------------|--------------------------------------------------------------------------|-----------------------------|---|
|                                                                                                    |                                                                                                    | Nabídka byla uložena.                                                                                                    |                                                                          |                             | X |
| Evid. ĉislo: A7612<br>2 Test systém<br>Aukce<br>Sistovat dražbu<br>Aukce<br>Email<br>Telefon<br>Začatek<br>Doba do zahájení<br>Aktuální čas<br>Konec<br>Zbývá<br>Min. příhoz<br>Zbývá<br>Min. příhoz<br>Ovalední nabídka<br>Dražební jistota<br>Upozornéní<br>Kategorie<br>energetické<br>nařočcnsti<br>Nabídka<br>Jste přihlášen(a) jak | • Veřejná dražba -<br>elektronická           Jaromír Janečka           Jaromír Janečka           Josob Jarovick           Josob Jarovick           Josob Jarovick           Josob Kč           Josob Kč           Josob Kč           Josob Nčc           Josob Nčc           Josob Nčc           Jarovicka           Jarovicka           Jarovicka           Jarovicka           Jarovicka           Jarovicka           Jarovicka           Jarovicka           Jarovicka           Jarovicka           Jarovicka           Jarovicka           Jarovicka           Jarovicka           J | brosím 17.3.2025  f sdiet  d  Zobrazt Fotografie  Donovení za 3 s Riendim na tento boz prove  tuto drazbu Vám bylo přidělen  tuto | Zobraz                                                                   | it polohu na mapê           |   |
| Provest nabidkut Vepiste                                                                                                    | nadizenou castku a stisknete                                                                                                    | uacitko,                                                                                                    |                                                                          |                             |   |
| Historie nabídek                                                                                                    |                                                                                                    |                                                                                                    |                                                                          |                             |   |
| 25.03.2025 11:03:49,9                                                                                                    | 6 Uživatel (363376) provedl p                                                                                                    | podání nabidky částkou 2 000 000 Kč                                                                                               |                                                                          |                             |   |
| Dražebník: 25.03.202<br>2 000 000 Kč. Anglick                                                                                                    | 5 10:05:00,20 Vážení účastní<br>ý způsob licitace. Označení                                                                                                    | ci veřejné dražby, tato veřejná dražba<br>a popis předmětu veřejné dražby, jeh                                                    | a č. A7612, byla zahájena. Vyvolá<br>1o stavu, příslušenství, práv s při | ivaci cena čini:<br>edmētem |   |

Výše popsaným způsobem se draží stále dál od vyvolávací ceny směrem nahoru.

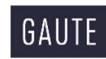

Je-li v posledních 3 minutách před uplynutím doby pro podávání nabídek podána nabídka některým z účastníků dražby, prodlouží se lhůta pro podávání nabídek o 3 minuty od okamžiku poslední nabídky, a to i opakovaně. Tuto informaci uvidíte i v okně Historie nabídek.

Dražebník zajišťuje v průběhu lhůty pro podávání nabídek prostřednictvím třetí osoby kontrolu dostupnosti internetové stránky, kde elektronická dražba probíhá. Vyplyne-li z kontroly dostupnosti, že došlo k omezení přístupu k elektronickému dražebnímu systému v délce přesahující nepřetržitě 1 minutu, dražebník prodlouží lhůtu pro podávání nabídek nejméně o 1 hodinu, a to i opakovaně. Údaj o této skutečnosti se zobrazí poli Historie nabídek a zároveň jej dražebník odešle každému účastníkovi elektronické dražby na adresu jeho elektronické pošty.

### 9. Ukončení dražby

Po uplynutí doby pro podávání nabídek je dražba ukončena, je udělen příklep (pokud je učiněna nějaká nabídka). V okně Historie nabídek se zobrazí informace od dražebníka:

"Dražebník: datum čas Udělen příklep, vydražitel č. ......, cena dosažená vydražením ..... Kč. Veřejná dražba A..... ukončena".

#### Případně:

"Dražebník: datum čas Veřejná dražba A.....ukončena. Nebyla podána žádná nabídka".

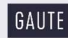

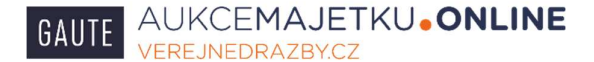

| I | GAUTE AUKCEMAJETKU.ONLINE |              | 🛨 Sledované (0) 🛛 | janyk26 (ID 20484) |                   |         |
|---|---------------------------|--------------|-------------------|--------------------|-------------------|---------|
|   | DOMÛ                      | AUKCE-DRAŽBY | CHCI PRODAT       | REFERENCE          | REALITNÍ KANCELÁŘ | KONTAKT |

#### Evid. čislo: A7612

#### 2 Test systému nereagujte prosím 17.3.2025

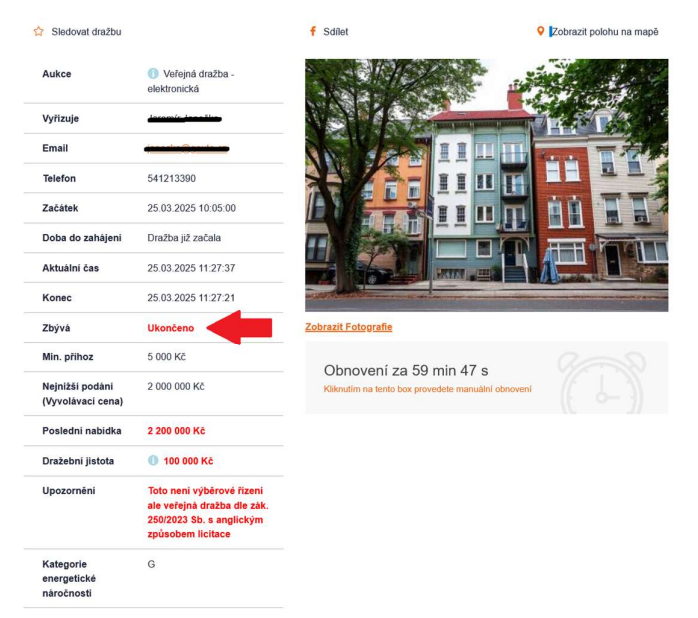

| $\mathbb{X}$ |
|--------------|
| YouTabe      |
| A            |

18

#### Nabídka

Jste přihlášen(a) jako janyk26 (20484). Pro tuto dražbu Vám bylo přiděleno dražební číslo (identifikátor): 363376

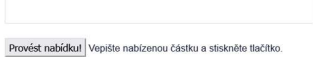

#### Historie nabídek

Dražebnik: 25.03.2025 11:27:21,46 Udélen přiklep, vydražitel č. 363376, cena dosažená vydražením 2 200 000 Kč. Veřejná dražba A7612 ukončena.

Dražebník: Do konce zbývá méně než 3 minuty. Byla provedena nabídka. Prodlužují proto čas do konce dražby o 3 minuty od

25.03.2025 11:24:21,45 Užívatel (363376) provedl podání nabídky částkou 2 200 000 Kč

25.03.2025 11:13:18,07 Užívatel (113394) provedl podání nabídky částkou 2 100 000 Kč

25.03.2025 11:03:49,96 Uživatel (363376) provedl podání nabidky částkou 2 000 000 Kč

Dražebnik: 25.03.2025 10:05:00,20 Váženi učastnici veřejné dražby, tato veřejná dražba č. A7612, byla zahájena. Vyvolávaci cena čini: 2 000:000 Kč. Anglický způsob licitace. Označeni a popis předmětu veřejné dražby, jeho stavu, příslušenstvi, práv s předmětem veřejné dražby sopisných a závád na hem viáznoucich i niformaci o tom, zda je předmět veřejné dražby kulturní památkou, naleznete v dražební vyhlášce zveřejnéné na této stránce. Můžete činit nabidky:

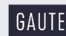

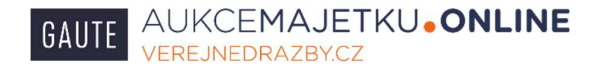

# 10. Vydražitel

Vydražitel bude po dražbě kontaktován našimi pracovníky ve věci vyřízení příslušných formalit spojených s vítězstvím v dražbě.

### 11. Minimální potřebná konfigurace počítače, mobilního telefonu

Dražební systém je dostupný v běžně dostupném elektronickém zařízení (PC, mobilní telefon) s aktuálně podporovanou verzí internetového prohlížeče. Pro čtení příloh by zařízení mělo umožňovat číst dokumenty ve formátu PDF (Portable Document Format).

## 12. Řešení problémů

V případě jakýchkoliv problémů a nesrovnalostí volejte v pracovních dnech od 9:00 – 16:00 pracovníka, který má konkrétní dražbu na starosti, kontakty naleznete na detailu (kartě dražby) viz. bod 1. této příručky. V uvedeném čase můžete volat také na číslo +420541213390, recepce společnosti GAUTE, a.s.

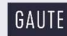